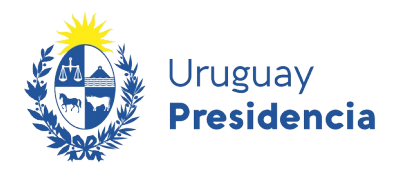

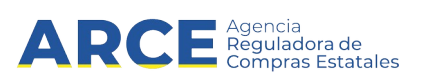

# Sistema de Información de Compras y Contrataciones del Estado (SICE)

# Manual Buscador de Artículos-Servicios-Obras

## **INFORMACIÓN DE INTERÉS**

Última actualización: 18-01-2021 Nombre actual del archivo: Buscador de Artículos-Servicios-Obras.odt

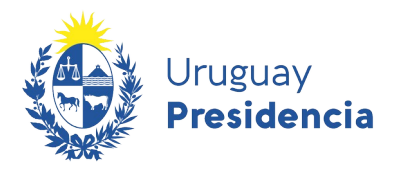

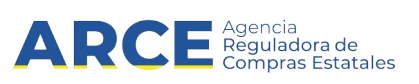

### Tabla de Contenidos

| Buscar un artículo, servicio u obra | 3 |
|-------------------------------------|---|
| Otros parámetros de búsqueda:       | 8 |

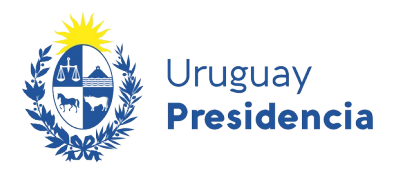

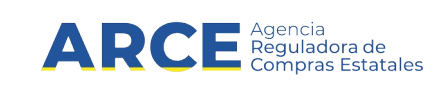

#### Buscar un artículo, servicio u obra

El Catálogo de artículos, servicios y obras de la Administración Pública se ofrece en línea para quien desee utilizarlo. Existen interfaces informáticas que permiten la extracción de datos para sistemas de información públicos y privados<sup>1</sup>.

Si necesita buscar algún artículo, servicio u obra en el catálogo siga los siguientes pasos:

1. Desde el portal de ARCE, haga clic sobre el botón **Catálogo** que se encuentra a la derecha en el portal de Compras del Estado.

| Agencia Reguladora<br>de Compras Estatales |                                   |                | Buscar en ARCE | ☑ ARCE Q                                                                                                    |
|--------------------------------------------|-----------------------------------|----------------|----------------|----------------------------------------------------------------------------------------------------|
| Institucional Políticas y Gestión          | Trámites y Servicios Comunicación | Datos Abiertos | 5              |                                                                                                    |
| Proveedores                                | ာ္လို Compradores                 |                |                | Ciudadanos                                                                                                    |
| COVID - 19                                 |                                   |                | Acces          | SOS destacados<br>RUPE<br>Registro Único de Proveedores del Estado<br>SICE<br>Sistema de Información de Compras y<br>Contrataciones Estatales |
| Contrataciones del Estado                  |                                   |                | 1<br>1<br>2    | Catálogo<br>Listado de productos que adquiere el<br>Estado<br>Tienda virtual<br>Tienda en línea para organismos públicos                      |

#### Se le desplegará una pantalla como la siguiente:

Búsqueda de Artículos/Servicios/Obras 🔞 Ingrese las opciones de búsqueda y presione buscar.

| Código Descripción                                                                                                    |   |  |  |  |  |  |  |
|----------------------------------------------------------------------------------------------------|---|--|--|--|--|--|--|
| Familia     (Todas las Familias)     SubFamilia     (Todas las SubFamilias)       Clase     (Todas las Clases)     SubClase     (Todas las SubClases)       | * |  |  |  |  |  |  |
| Unidad Variante                                                                                                    |   |  |  |  |  |  |  |
| Opciones: Detalle del Resultado Artículo Incluir artículos/variantes/detalles de variantes dados de baja:<br>Agrupar por Familia/SubFamilia/Clase/SubClase: |   |  |  |  |  |  |  |
| Buscar Limpiar Formulario Descargar formato Excel (xls). Ver Códigos del Catálogo:                                                                          |   |  |  |  |  |  |  |

<sup>1.</sup> Por más información, dirigirse a: <u>catalogo@arce.gub.uy</u>

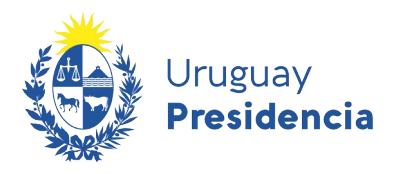

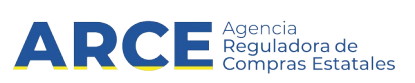

2. Indique los parámetros de búsqueda, según la siguiente explicación:

| Campo       | Descripción                                                                                                    |
|-------------|----------------------------------------------------------------------------------------------------|
| Código      | Si conoce el número de artículo, servicio u obra buscado indíquelo aquí.                                                                                                    |
|             | <b>Ejemplo:</b> Si ingresa: <b>2796</b> busca ese artículo específicamente y si no existe exactamente así no se obtendrán resultados en la búsqueda.                                 |
| Descripción | Aquí puede poner la denominación del artículo, servicio u obra en forma completa o parcial.                                                                                          |
|             | <b>Ejemplos:</b> Si ingresa: <b>PAN DE VIENA</b> busca ese artículo específicamente y si no existe exactamente así no se obtendrán resultados en la búsqueda.                        |
|             | Si ingresa: <b>PAN%</b> busca todos los que empiezan con PAN ya que el símbolo % es un comodín y completa la expresión en su parte final.                                            |
|             | De la misma forma si ingresa: <b>%PAN</b> busca todos los que terminan con PAN ya que el símbolo % completa la expresión en su parte inicial.                                        |
|             | Finalmente si ingresa: <b>%PAN%</b> busca todos los que contengan PAN sin importar donde se ubique la palabra ya que el símbolo % completa la expresión en su parte inicial y final. |
|             | Nota: Siempre busque en singular y no utilice tildes.                                                                                                    |

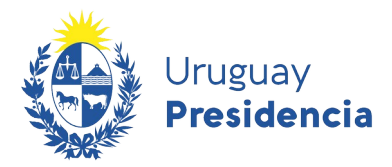

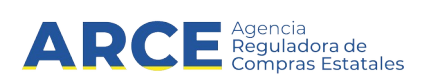

La búsqueda por descripción también se realiza en forma automática con los sinónimos que el ítem tenga asociado, lo cual contribuye a facilitar dicha búsqueda.

Por ejemplo: si ingresa en Descripción: lapicera, obtendrá como resultado de la búsqueda el artículo bolígrafo porque este tiene asociado el sinónimo lapicera.

| Código                 | Descripción lapicera                              | ]                                             |
|------------------------|---------------------------------------------------|-----------------------------------------------|
| Familia<br>Clase       | (Todas las Familias)<br>(Todas las Clases)        | <ul><li>SubFamilia</li><li>SubClase</li></ul> |
| Unidad<br>Detalle V    | /ariante                                          | Variant                                       |
| Tipo Artío<br>Opciones | culo (Todos) - Tipo Detalle Variante (Todos) - OD | G<br>iculos/variante:                         |
|                        | Agrupar por Familia/SubFamilia/Clase/SubClase:    |                                               |
| Buscar                 | Limpiar Formulario Descargar formato Excel (xls). |                                               |

| Resu<br>Total | Itados Encont<br>de Páginas: ' | rados: 1<br>1   |            | Visualizando: 1 a 1<br>Pagina Actual: 1 |                             |                                   |  |  |  |
|---------------|--------------------------------|-----------------|------------|-----------------------------------------|-----------------------------|-----------------------------------|--|--|--|
|               | Cód.<br>Artículo               | <u>Artículo</u> | Sinónimo   | Atributos                               | Familia                     | SubFamilia                        |  |  |  |
| •             | 185                            | BOLIGRAFO       | LAPICERA 🔍 | ۹,                                      | MATERIALES Y<br>SUMINISTROS | OTROS MATERIALES<br>Y SUMINISTROS |  |  |  |

Si quiere ver todos los sinónimos de un artículo, haga clic sobre la lupa que está a la derecha del sinónimo, se le desplegará una pantalla como la siguiente:

|       |        | Cód.<br><u>Artículo</u> | <u>Artículo</u> | <u>Sinónimo</u> | <u>Familia</u>      | <u>SubFamilia</u> | <u>Clase</u> | <u>SubClase</u> | <u>Unidad</u> |  |  |  |  |
|-------|--------|-------------------------|-----------------|-----------------|---------------------|-------------------|--------------|-----------------|---------------|--|--|--|--|
| 1     | •      | 185                     | BOLIGRAFO       | LAPICERA        | Lista de sinónimos  |                   |              |                 |               |  |  |  |  |
|       |        |                         |                 |                 | Artículo: BOLIGRAFO |                   |              |                 |               |  |  |  |  |
| Resul | Itados | Encontrado              | os: 1           |                 | Descripción         |                   |              |                 |               |  |  |  |  |
|       |        |                         |                 |                 | BIROME              |                   |              |                 |               |  |  |  |  |
| <<    | : Atrá | S                       |                 |                 | LAPICERA            |                   |              |                 |               |  |  |  |  |

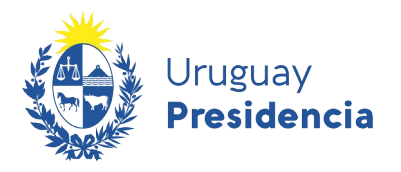

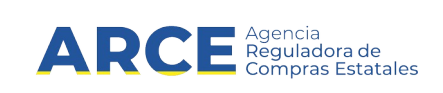

Si quiere ver todos los atributos que tiene asociado un artículo, haga clic sobre la lupa que se encuentra en la columna atributos, se le desplegará una pantalla como la siguiente:

| Resultados Encontrados: 4 Visual<br>Total de Páginas: 1 Pagin |  |                  |            |          | 50:1 a 4<br>tual:1 |                     |                   |                  |        | 50            |   |
|---------------------------------------------------------------|--|------------------|------------|----------|--------------------|---------------------|-------------------|------------------|--------|---------------|---|
| 1                                                             |  | Cód.<br>Artículo | Artículo   | Sinónimo | Atributos          | Familia             | SubFami           | 14               | Clase  | SubClase      |   |
|                                                               |  | 185              | BOLIOPAEO  |          |                    | MATERIALES          | OTROS<br>MATERIAL | ES UTILE         | S DE   | UTILES Y      | Ĩ |
| 1                                                             |  | 105              | DOLIGION O |          | Lista              | a de atributo       | s                 |                  |        | x             |   |
|                                                               |  |                  |            |          | Artie              | culo: BOUGRAFO      |                   |                  |        |               |   |
|                                                               |  |                  |            |          | 1                  | Atributo            |                   | Unidad<br>Medida | Motivo | Fecha<br>Baia |   |
|                                                               |  |                  |            |          | COL                | OR                  | -                 | -                |        |               |   |
|                                                               |  |                  |            |          | CUE                | RPO TRANSPAR        | ENTE              |                  |        |               |   |
|                                                               |  |                  |            |          | MAR                | CA                  |                   | -                |        |               |   |
|                                                               |  |                  |            |          | MED                | IDA DE<br>SENTACION | UN                | IDAD             |        |               |   |
|                                                               |  |                  |            |          | MOD                | ELO                 |                   | -                |        |               |   |
|                                                               |  |                  |            |          | PRE                | SENTACION           |                   | -                |        |               |   |
|                                                               |  |                  |            |          | PUN                | TA                  | M                 | 4                |        |               |   |
|                                                               |  |                  |            |          | RES                | UMEN                |                   |                  |        |               |   |
|                                                               |  |                  |            |          | SEC                | ADO RAPIDO          |                   |                  |        |               |   |

Los artículos, servicios y obras están organizados en una estructura tipo árbol, a la cual usted puede acceder para realizar una búsqueda.

Para esto debe elegir una Familia, luego una SubFamilia que se cargarán con las subfamilias correspondientes a la familia elegida, luego una Clase y finalmente una SubClase.

| Familia | (Todas las Familias) | ~ | SubFamilia | (Todas las SubFamilias) | ~ |  |
|---------|----------------------|---|------------|-------------------------|---|--|
| Clase   | (Todas las Clases)   | * | SubClase   | (Todas las SubClases)   |   |  |

Si quiere visualizar la estructura de árbol, haga clic en el botón is a parecerá el siguiente cuadro:

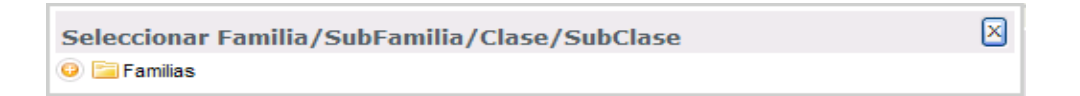

Haga clic en el botón o para expandir la estructura.

Puede seguir expandiendo la estructura utilizando el símbolo de 🤤 y puede contraerla utilizando los botones color celeste con símbolo de 🥥

Si hace clic sobre alguna de las opciones, estás serán cargadas en las listas que correspondan, por ejemplo si hace clic en 2-MAQUINAS DE ESCRIBIR MECANICAS, se cargan las listas de la siguiente forma:

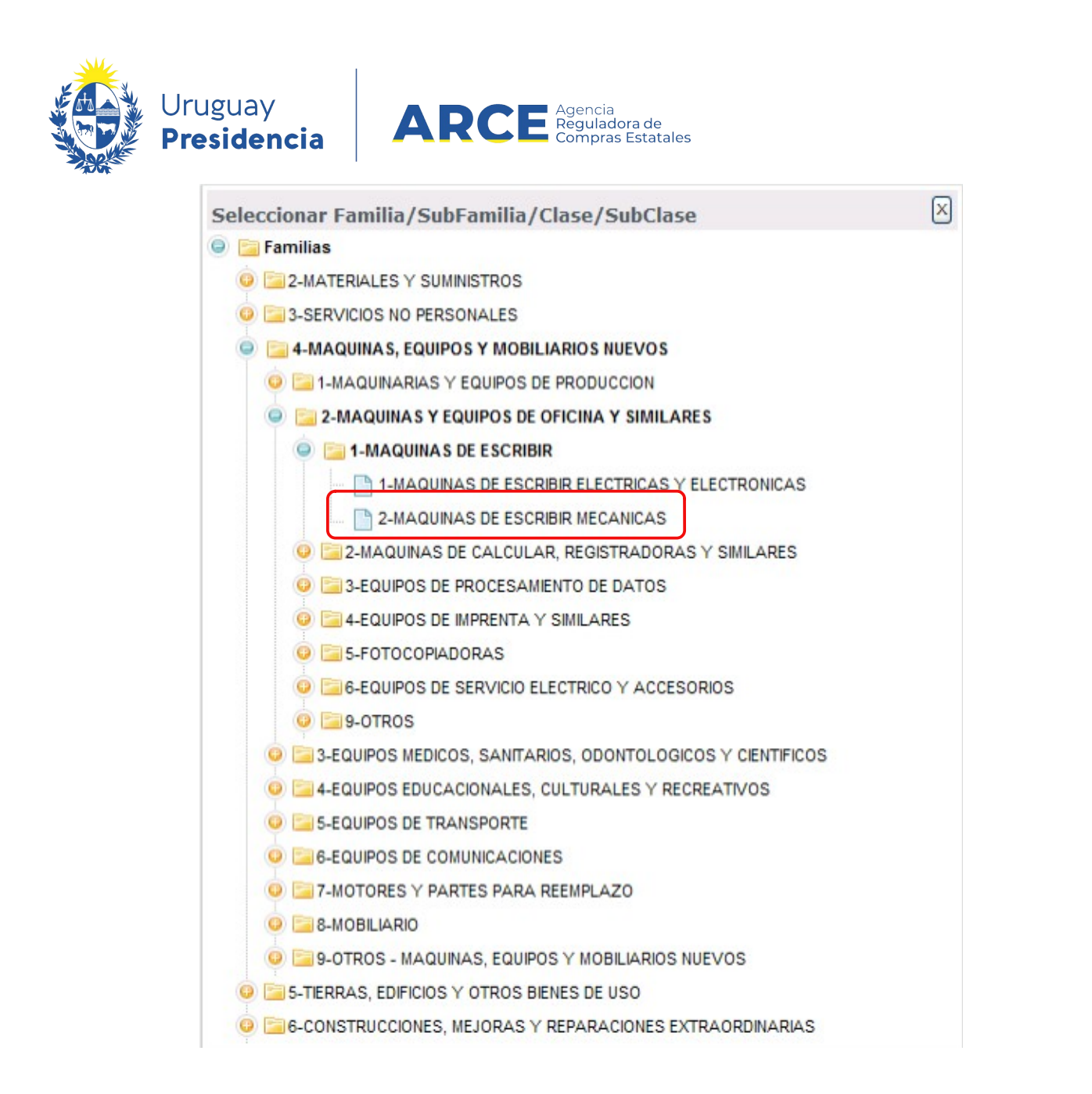

| Familia | 4-MAQUINAS, EQUIPOS Y MOBILIARIOS NUEVOS | ۷ | SubFamilia | 2-MAQUINAS Y EQUIPOS DE OFICINA Y SIMILARES | ۷ |
|---------|------------------------------------------|---|------------|---------------------------------------------|---|
| Clase   | 1-MAQUINAS DE ESCRIBIR                   | ۷ | SubClase   | 2-MAQUINAS DE ESCRIBIR MECANICAS            | ۷ |

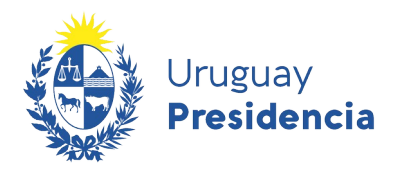

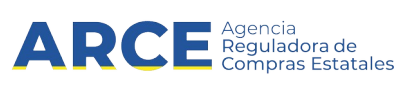

#### Otros parámetros de búsqueda:

| Unidad |  |
|--------|--|
|        |  |

Si conoce la unidad del artículo, servicio u obra buscado indíquelo aquí.

#### Ejemplos:

Si ingresa: **MG** busca los artículos con esa unidad específicamente y si no existe exactamente así, no se obtendrán resultados en la búsqueda.

Si ingresa: **M%** busca todos los que la unidad empiezan con M ya que el símbolo % es un comodín y completa la expresión en su parte final; del mismo modo si ingresa: **%M** busca todos los que la unidad terminan con M, finalmente, si ingresa: **%M%** busca todos los que la unidad contengan M ya que el símbolo % completa la expresión en su parte inicial y final.

Puede hacer la búsqueda de unidad haciendo clic en el botón \_\_\_\_\_ que corresponde a la unidad, aparecerá el siguiente cuadro:

| Seleccionar Unidad<br>Ingrese las opciones de búsqueda y presione buscar. |             |  |  |  |  |  |
|---------------------------------------------------------------------------|-------------|--|--|--|--|--|
| Código Descripción Buscar                                                 |             |  |  |  |  |  |
| Código                                                                    | Descripción |  |  |  |  |  |
| K « < > » >                                                               |             |  |  |  |  |  |

Aquí puede implementar búsquedas por el código o descripción de la unidad con el mismo criterio explicado anteriormente.

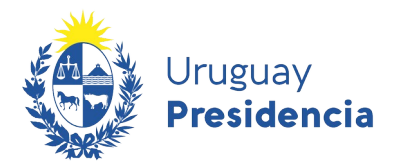

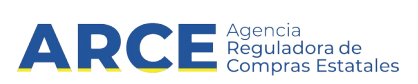

Por ejemplo, si ingresa **%M2%** y hace clic en el botón **Buscar**, aparecerá el siguiente listado y haciendo clic en el botón **>>** quedará seleccionada la unidad.

| Código |        | Descripción %M2% Buscar   |
|--------|--------|---------------------------|
|        | Código | Descripción               |
| >>     | 51     | CM / M2                   |
|        | 236    | CM2                       |
| >>     | 521    | G/M2                      |
| >>     | 233    | KG/CM2                    |
| >>     | 727    | KG/M2                     |
| >>     | 738    | L/M2                      |
| >>     | 54     | MES/M2                    |
| >>     | 72     | MM2                       |
| >>     | 88     | MM2 X M                   |
| >>     | 15     | M2                        |
| >>     | 733    | M2 °C/W                   |
| >>     | 732    | M2 C/W                    |
| >>     | 734    | M2 /KG                    |
| >>     | 731    | M2 KW                     |
| >>     | 740    | M2 MEMBRANA/M2 SUPERFICIE |
| >>     | 608    | M2/G                      |
| >>     | 728    | M2/KG                     |
| >>     | 729    | M2/L                      |
| >>     | 139    | NRO. X MM2                |
| >>     | 96     | UNIDAD X MM2              |

Si conoce la variante del artículo, servicio u obra buscado indíquelo aquí.

| Variante |  |
|----------|--|
|          |  |

#### Ejemplos:

Si ingresa: **PUREZA** busca los artículos con esa variante específicamente y si no existe exactamente así no se obtendrán resultados en la búsqueda.

Si ingresa: **C%** busca todos los que la variante empiezan con C ya que el símbolo % es un comodín y completa la expresión en su parte final; del mismo modo si ingresa: **%N** busca todos los que la variante terminan con N ya que el símbolo % completa la expresión en su parte inicial, finalmente, si ingresa: **%CON%** busca todos los que la variante contengan CON ya que el símbolo % completa la expresión en su parte inicial y final.

Puede hacer la búsqueda de variante haciendo clic en el botón que corresponde a la variante, aparecerá el siguiente cuadro:

| Seleccionar Variante<br>Ingrese las opciones de búsqueda y presione buscar. |             |               |  |  |  |  |
|-----------------------------------------------------------------------------|-------------|---------------|--|--|--|--|
| Código Descripción Buscar                                                   |             |               |  |  |  |  |
| Código                                                                      | Descripción | Unidad Medida |  |  |  |  |
| K K K >                                                                     | <b>X</b>    |               |  |  |  |  |

Aquí puede implementar búsquedas por el código o descripción de la variante con el mismo criterio explicado anteriormente.

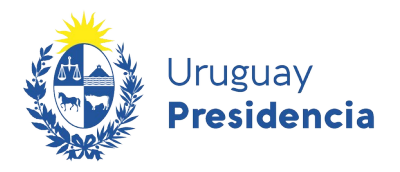

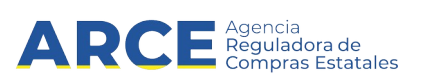

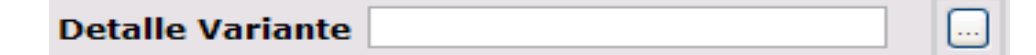

Si conoce el detalle de variante del artículo, servicio u obra buscado indíquelo aquí.

#### Ejemplos:

Si ingresa: **PLATICAN** busca los artículos con ese detalle de variante específicamente y si no existe exactamente así no se obtendrán resultados en la búsqueda.

Si ingresa: **C%** busca todos los que el detalle de variante empiezan con C ya que el símbolo % es un comodín y completa la expresión en su parte final; del mismo modo si ingresa: **%N** busca todos los que el detalle de variante terminan con N ya que el símbolo % completa la expresión en su parte inicial, finalmente, si ingresa: **%CON%** busca todos los que el detalle de variante contengan CON ya que el símbolo % completa la expresión en su parte inicial y final.

Puede hacer la búsqueda del detalle de variante haciendo clic en el botón que corresponde al detalle de variante, aparecerá el siguiente cuadro:

| Seleccionar Detalle Variante                        |  |  |  |  |  |  |
|-----------------------------------------------------|--|--|--|--|--|--|
| Ingrese las opciones de búsqueda y presione buscar. |  |  |  |  |  |  |
| Descripción Buscar                                  |  |  |  |  |  |  |
| Descripción                                         |  |  |  |  |  |  |
|                                                     |  |  |  |  |  |  |
| K « < > » »                                         |  |  |  |  |  |  |

Aquí puede implementar búsquedas por el detalle de variante con el <sup>L</sup> mismo criterio explicado anteriormente.

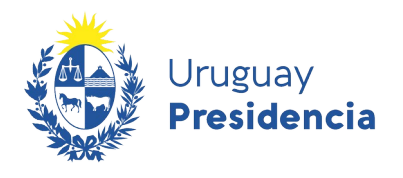

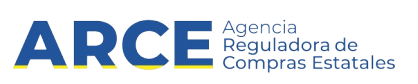

| Marca |  |
|-------|--|
|       |  |

Si necesita buscar por la marca del artículo indíquelo aquí.

#### Ejemplos:

Si ingresa: **FORD** busca los artículos con esa marca específicamente y si no existe exactamente así no se obtendrán resultados en la búsqueda.

Si ingresa: **F%** busca todos los que empiezan con F ya que el símbolo % es un comodín y completa la expresión en su parte final; del mismo modo, si ingresa: **%A** busca todos los que la marca termina con A ya que el símbolo % completa la expresión en su parte inicial, finalmente, si ingresa: **%FOR%** busca todos los que la marca contengan FOR ya que el símbolo % completa la expresión en su parte inicial y final.

| Puede hacer la búsqueda de marca haciendo clic en el botón | <br>que corresponde a la |
|------------------------------------------------------------|--------------------------|
| marca, aparecerá el siguiente cuadro:                      |                          |

| Seleccionar Marca         |              |  |  |  |  |  |  |  |
|---------------------------|--------------|--|--|--|--|--|--|--|
| Código Descripción Buscar |              |  |  |  |  |  |  |  |
| Código Descripción        |              |  |  |  |  |  |  |  |
| K K V V                   | K << > >> >I |  |  |  |  |  |  |  |

Aquí puede implementar búsquedas por marca con el mismo criterio explicado anteriormente.

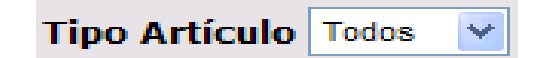

Aquí usted puede limitar el resultado de la búsqueda por el tipo de artículo que busca, puede elegir entre las siguientes opciones:

| Todos    | No filtra por tipo de artículo.               |
|----------|-----------------------------------------------|
| Artículo | Filtra para mostrar únicamente los artículos. |
| Servicio | Filtra para mostrar únicamente los servicios. |
| Obra     | Filtra para mostrar únicamente las obras.     |

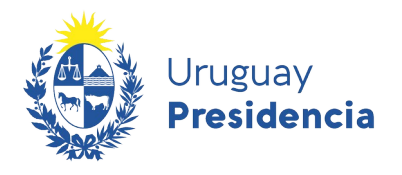

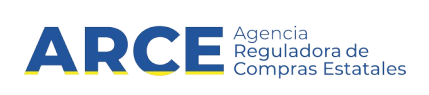

Por ejemplo: si selecciona **Artículo**, obtendrá en el listado solamente artículos.

| Ti<br>O<br>Bu<br>Ver | po Artícu<br>pciones:<br>scar | Detalle de<br>Agrupar po<br>Limpiar Formul<br>del Catálogo | Tipo Deta<br>I Resultad<br>or Familia<br>ario <u>De</u> | alle Variante<br>lo Artículo<br>/SubFamilia<br>escargar form | (Todos) V<br>Incluir<br>/Clase/SubClas<br>ato Excel (xls).                | ODG<br>artículos/vai             | riantes/detalles      | s de variantes dado | s de baja: 🗌        |                    |           |                  |
|----------------------|-------------------------------|------------------------------------------------------------|---------------------------------------------------------|--------------------------------------------------------------|---------------------------------------------------------------------------|----------------------------------|-----------------------|---------------------|---------------------|--------------------|-----------|------------------|
| Resu<br>Tota         | ltados Enco<br>I de Página    | ntrados: 8<br>s: 1                                         |                                                         | Visualizando<br>Pagina Actu                                  | al:1 a 8                                                                  |                                  |                       | 50                  | líneas por página 🧲 |                    |           |                  |
|                      | Cód.<br>Artículo              | <u>Artículo</u>                                            | Sinónimo                                                | Familia                                                      | SubFamilia                                                                | Clase                            | SubClase              | Unidad              | Variante            | Unidad<br>Variante | Color     | Tipo<br>Artículo |
| •••                  | 16589                         | ABACAVIR<br>(COMPRIMIDOS)                                  | 9                                                       | MATERIALES<br>Y<br>SUMINISTROS                               | PROD. QUIM. Y<br>CONEXOS-<br>MEDICAMENTOS Y<br>ANTISEPTICOS<br>USO HUMANO | FARMACOS<br>ANTI-<br>INFECCIOSOS | ANTI-<br>RETROVIRALES |                     | CONCENTRACION       | MG                 | Ninguno 💌 | Articulo         |
| 0                    | 25917                         | ABACAVIR<br>(SOLUCION<br>ORAL)                             | 0                                                       | MATERIALES<br>Y<br>SUMINISTROS                               | PROD. QUIM. Y<br>CONEXOS-<br>MEDICAMENTOS Y<br>ANTISEPTICOS<br>USO HUMANO | FARMACOS<br>ANTI-<br>INFECCIOSOS | ANTI-<br>RETROVIRALES | FRASCO              | CONCENTRACION       | MG/ML              | Ninguno 💌 | Articulo         |

También podría elegir:

Servicio, para obtener en el listado solamente servicios u

Obra, para obtener en el listado solamente obras.

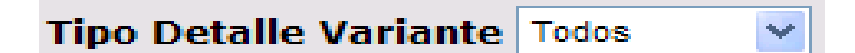

Aquí usted puede limitar el resultado de la búsqueda por el tipo de detalle de variante, puede elegir entre las siguientes opciones:

| Todos       | No filtra por tipo de artículo.                  |
|-------------|--------------------------------------------------|
| Medicamento | Filtra para mostrar únicamente los medicamentos. |
| Repuesto    | Filtra para mostrar únicamente los repuestos.    |
| Sin Detalle | Filtra para mostrar únicamente los que no tienen |

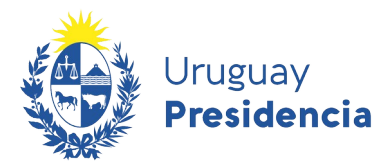

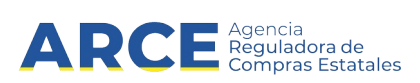

Por ejemplo: si selecciona Medicamento, obtendrá en el listado solamente medicamentos.

| Tipo Artícul | (Todos) Tipo Detalle Variante Medicamento CODG                                                        |  |
|--------------|----------------------------------------------------------------------------------------------------|--|
| Opciones:    | Detalle del Resultado 🛛 Artículo 🖾 Incluir artículos/variantes/detalles de variantes dados de baja: 🗌 |  |
|              | Agrupar por Familia/SubFamilia/Clase/SubClase:                                                        |  |

| Familia                     | SubFamilia                                                                  | Clase                                                | SubClase                     | Unidad | Variante      | Unidad<br>Variante | Cólór     | Tipo<br>Artícuk | Tipo<br>Detalle<br>Variante |
|-----------------------------|-----------------------------------------------------------------------------|------------------------------------------------------|------------------------------|--------|---------------|--------------------|-----------|-----------------|-----------------------------|
| MATERIALES Y<br>SUMINISTROS | PROD. QUIMICOS<br>Y CONEXOS<br>EXCEPTO<br>MEDIC.Y<br>ANTISEP. USO<br>HUMANO | PRODUCTOS QUIMICOS<br>MEDICINALES Y<br>FARMACEUTICOS | MEDICAMENTOS<br>VETERINARIOS | UNIDAD | CONCENTRACION | MG                 | Ninguno 💟 | Articulo        | Medicamento                 |
| MATERIALES Y<br>SUMINISTROS | PROD. QUIMICOS<br>Y CONEXOS<br>EXCEPTO<br>MEDIC.Y<br>ANTISEP. USO<br>HUMANO | PRODUCTOS QUIMICOS<br>MEDICINALES Y<br>FARMACEUTICOS | MEDICAMENTOS<br>VETERINARIOS |        | CONCENTRACION | %                  | Ninguno 💟 | Articulo        | Medicamento                 |
|                             |                                                                             |                                                      |                              |        |               |                    |           |                 | $\square$                   |
|                             |                                                                             | ODG                                                  |                              |        |               | (                  |           |                 |                             |

Si quiere buscar un artículo, servicio u obra por el ODG, indíquelo aquí.

### Ejemplo:

Si ingresa: **282000** busca los artículos con ese ODG específicamente y si no existe exactamente así no se obtendrán resultados en la búsqueda.

Puede hacer la búsqueda de ODG haciendo clic en el botón un que corresponde al ODG, aparecerá el siguiente cuadro:

| Seleccionar ODG<br>Ingrese las opciones de bús | squeda y presione buscar. | × |
|------------------------------------------------|---------------------------|---|
| Código                                         | Descripción Buscar        |   |
| Código                                         | Descripción               |   |
| K << > >> >                                    |                           |   |

Aquí puede implementar búsquedas por ODG con el mismo criterio explicado anteriormente.

Por ejemplo, si ingresa **ser%** en el cuadro Descripción y hace clic en el botón **Buscar**, aparecerá el siguiente listado y haciendo clic en el botón **>>** quedará seleccionado el ODG.

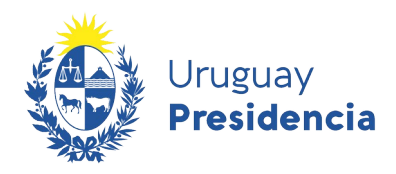

| Sel  | Seleccionar ODG                                     |                                                  |  |  |  |  |  |  |  |
|------|-----------------------------------------------------|--------------------------------------------------|--|--|--|--|--|--|--|
| Ingr | Ingrese las opciones de búsqueda y presione buscar. |                                                  |  |  |  |  |  |  |  |
| Cód  | ligo                                                | Descripción ser% Buscar                          |  |  |  |  |  |  |  |
|      | Código                                              | Descripción                                      |  |  |  |  |  |  |  |
| >>   | 282000                                              | SERV. DE PROFESIONALES Y TECNICOS                |  |  |  |  |  |  |  |
| >>   | 283000                                              | SERV. MEDICOS, SANITARIOS Y SOCIALES             |  |  |  |  |  |  |  |
| >>   | 241000                                              | SERVICIO DE MUDANZAS CONTRATADOS DENTRO DEL PAIS |  |  |  |  |  |  |  |
| >>   | 286000                                              | SERVICIOS ARTISTICOS Y SIMILARES                 |  |  |  |  |  |  |  |
| >>   | 294000                                              | SERVICIOS DE ALIMENTACION                        |  |  |  |  |  |  |  |
| >>   | 284000                                              | SERVICIOS DE CAPACITACION                        |  |  |  |  |  |  |  |
| >>   | 242000                                              | SERVICIOS DE MUDANZAS CONTRATADOS FUERA DEL PAIS |  |  |  |  |  |  |  |
| >>   | 291000                                              | SERVICIOS DE VIGILANCIA Y CUSTODIA               |  |  |  |  |  |  |  |
| >>   | 285000                                              | SERVICIOS INFORMATICOS Y ANEXOS                  |  |  |  |  |  |  |  |
| >>   | 293000                                              | SERVICIOS PORTUARIOS                             |  |  |  |  |  |  |  |
| K    | << <                                                | > >> >1                                          |  |  |  |  |  |  |  |

Agencia Reguladora de Compras Estatales

ΔR(

| Detalle del Resultado | Articulo | ~ |  |
|-----------------------|----------|---|--|
| Detaile del Resultado | Anticulo |   |  |

Aquí usted puede seleccionar el nivel de visualización que obtendrá su listado, puede elegir entre las siguientes opciones:

.

| Artículo            | Es la opción por defecto, y permite obtener un listado a nivel de artículo. |
|---------------------|-----------------------------------------------------------------------------|
| Variante            | Permite obtener el listado hasta el nivel de variante.                      |
| Detalle de variante | Permite obtener el listado hasta el nivel de detalle de variante.           |

Por ejemplo: si selecciona Variante, obtendrá el listado con el detalle hasta variante a la vista (no necesita expandir la estructura para visualizar).

| 0                         | pcio                      | nes:                                | Uru<br><b>Pre</b><br>Detalle de  | lgua<br>side | y<br>encia                    |                                                                         | RCF                                      | Agence<br>Regula<br>Comp             | ia<br>adora de<br>ras Estatales<br>s de variantes da | dos de baj | a: 🗌               |                    |              | 1                      |                        |
|---------------------------|---------------------------|-------------------------------------|----------------------------------|--------------|-------------------------------|-------------------------------------------------------------------------|------------------------------------------|--------------------------------------|------------------------------------------------------|------------|--------------------|--------------------|--------------|------------------------|------------------------|
| Bu<br>Ver<br>Resu<br>Tota | r Cóc<br>Itador<br>I de P | ligos del<br>Encontrad<br>áginas: 1 | piar Formul<br>Catálogo<br>os: 6 | lario De     | Visualizand<br>Pagina Adu     | nato Excel (xis),<br>o: 1 a6<br>val: 1                                  |                                          |                                      | 50                                                   | líness po  | rpágina 🗲          |                    |              |                        |                        |
|                           |                           | Cód.<br>Artículo                    | <u>Artículo</u>                  | Sinónimo     | Familia                       | SubFamilia                                                              | Clase                                    | SubClase                             | Unidad                                               | Variante   | Medida<br>Variante | Unidad<br>Variante | Presentación | Medida<br>Presentación | Unidad<br>Presentación |
| •                         |                           | 159                                 | AZUCAR                           | ٩            | MATERIALES<br>Y<br>SUMNISTROS | ALMENTOS Y<br>PRODUCTOS<br>AGROPECUARIOS,<br>FORESTALES Y<br>MARITIMOS  | ALIMENTOS<br>MANUFACTURADOS<br>Y BEBIDAS | ENLATADOS<br>Y<br>ALIMENTOS<br>SECOS | KG 💌                                                 | ]          |                    |                    |              |                        |                        |
|                           | 0                         | 159                                 | AZUCAR                           |              | MATERIALES<br>Y<br>SUMNISTROS | ALIMENTOS Y<br>PRODUCTOS<br>AGROPECUARIOS,<br>FORESTALES Y<br>MARITIMOS | ALIMENTOS<br>MANUFACTURADOS<br>Y BEBDAS  | ENLATADOS<br>Y<br>ALIMENTOS<br>SECOS | KG 🗸                                                 | ]          |                    |                    | BOLSA        | 1                      | KG                     |
|                           | •                         | 159                                 | AZUCAR                           |              | MATERIALES<br>Y<br>SUMNISTROS | ALIMENTOS Y<br>PRODUCTOS<br>AGROPECUARIOS,<br>FORESTALES Y<br>MARITIMOS | ALIMENTOS<br>MANUFACTURADOS<br>Y BEBIDAS | ENLATADOS<br>Y<br>ALIMENTOS<br>SECOS | KG 💌                                                 | ]          |                    |                    | BOLSA        | 5                      | КG                     |

Incluir artículos/variantes/detalles de variantes dados de baja: 🗌

Si selecciona esta opción se agregarán al listado los artículos, servicios y obras que han sido dados de baja.

Los que están dados de baja serán indicados por la fuente en cursiva y color rojo.

Por ejemplo: en el siguiente listado se puede observar un artículo que está dado de baja y otro que no.

| 0            | Opciones: Detalle del Resultado Artículo 💙 Incluir artículos/variantes/detalles de variantes dados de baja: 🗹 (marcados en rojo)                     |                                                 |               |                               |                                   |                                                            |          |          |          |
|--------------|----------------------------------------------------------------------------------------------------|-------------------------------------------------|---------------|-------------------------------|-----------------------------------|------------------------------------------------------------|----------|----------|----------|
|              | Agrupar por Familia/SubFamilia/Clase/SubClase: 🗌                                                                                                    |                                                 |               |                               |                                   |                                                            |          |          |          |
| Bu           | Buscar Limpiar Formulario Descargar formato Excel (xls).                                                                                             |                                                 |               |                               |                                   |                                                            |          |          |          |
| Ver          | Ver Códigos del Catálogo: 📃                                                                                                    |                                                 |               |                               |                                   |                                                            |          |          |          |
| Resu<br>Tota | lesultados Encontrados: 281 Visualizando: 1 a50<br>otal de Páginas: 6 Pagina Actual: 1 I I I 2 3 4 5 6 D D                                           |                                                 |               |                               |                                   |                                                            |          |          |          |
|              | Cód.<br>Artículo                                                                                                    | <u>Artículo</u>                                 | Sinónimo      | Familia                       | SubFamilia                        | Clase                                                      | SubClase | Unidad   | Variante |
| •            | 750                                                                                                    | ABASTECIMIENTO Q S<br>DE DE AGUA N<br>POTABLE P |               | SERVICIOS<br>NO<br>PERSONALES | OTROS<br>SERVICIOS<br>CONTRATADOS | SERVICIOS DE OTROS SERVICIOS<br>INSTALACION DE INSTALACION |          | UNIDAD 💌 |          |
| 0            | 28682 ABLANDADOR DE AGUA AGUINAS, EQUIPOS Y EQUIPOS DE PRODUCCION INDUSTRIALES VEQUIPOS DE PRODUCCION INDUSTRIALES VEQUIPOS DE PRODUCCION INDUSTRIAL |                                                 |               |                               |                                   |                                                            |          |          |          |
|              |                                                                                                    |                                                 | Artículo dodo | da haia indi                  | anda an aurai                     | vo v color roio                                            | Sabra la | 1        |          |

Articulo dado de baja, indicado en cursiva y color rojo. Sobre la derecha podrá encontrar la fecha de la baja y el motivo.

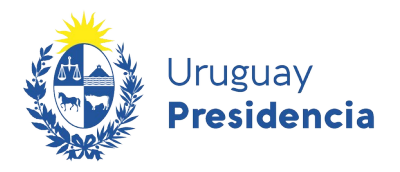

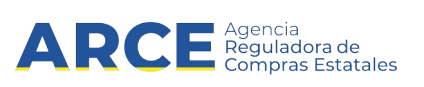

#### Agrupar por Familia/SubFamilia/Clase/SubClase: 🗌

Si selecciona esta opción se agruparán los artículos, servicios y obras por Familia, Subfamilia, Clase y Subclase.

Por ejemplo: en el siguiente listado se puede observar dicha agrupación.

|                                                                                                    | Agrupar por Familia/SubFamilia/Clase/SubClase: 🗹         |                                          |                                              |   |                  |                                   |                    |         |
|----------------------------------------------------------------------------------------------------|----------------------------------------------------------|------------------------------------------|----------------------------------------------|---|------------------|-----------------------------------|--------------------|---------|
| Buscar                                                                                                    | Buscar Limpiar Formulario Descargar formato Excel (xls). |                                          |                                              |   |                  |                                   |                    |         |
| Ver Códigos                                                                                                    | del Catálogo:                                            |                                          |                                              |   |                  |                                   |                    |         |
| Resultados Encontrados: 270       Visualizando: 1 a 50       50       líneas por página €         Total de Páginas: 6       Pagina Actual: 1       Image: Contract of the second second sec |                                                          |                                          |                                              |   | 4 5 6 🔰 ≫        |                                   |                    |         |
| Familia                                                                                                    | SubFamilia                                               | Clase                                    | SubClase                                     |   | Cód.<br>Artículo | Artículo                          | Sinónimo           | Unidad  |
| MATERIALES                                                                                                    | ALIMENTOS Y<br>PRODUCTOS                                 | ALIMENTOS DE<br>ORIGEN                   | FRUTAS Y<br>VERDURAS                         | 0 | 11413            | ACELGA (USO ANIMAL)               | 9                  | ATADO 💌 |
| SUMINISTROS                                                                                                    | AGROPECUARIOS,<br>FORESTALES Y                           | AGROPECUARIO                             |                                              | ٢ | 123              | ACELGA (USO HUMANO)               |                    | KG 💙    |
| i                                                                                                    | MARITIMOS                                                | ALIMENTOS<br>MANUFACTURADOS<br>Y BEBIDAS | CARNE ROJA<br>FRESCA Y<br>ELABORADA          | • | 13958            | MENUDENCIA VACUNA<br>(USO HUMANO) | ACHURA 🔍<br>VACUNA | KG      |
|                                                                                                    |                                                          |                                          | ENLATADOS Y<br>ALIMENTOS                     | ٢ | 143              | ACEITE COMESTIBLE                 |                    | L       |
|                                                                                                    |                                                          |                                          | SECOS                                        | • | 14434            | ACEITUNA                          | 9                  | KG      |
|                                                                                                    |                                                          |                                          | ALIMENTOS<br>CONGELADOS<br>Y/O<br>PROCESADOS | • | 14411            | ACELGA PROCESADA                  | 9                  | KG      |

3. Finalmente cuando termine de indicar los parámetros de búsqueda, haga clic en el botón **Buscar** para obtener el listado que corresponda.

El listado que aparecerá tiene el siguiente aspecto:

| De            | etalle                      | del art         | ículo    |                  |                                                                    |                                |                                         |              |                     |               |                    |           |
|---------------|-----------------------------|-----------------|----------|------------------|--------------------------------------------------------------------|--------------------------------|-----------------------------------------|--------------|---------------------|---------------|--------------------|-----------|
|               | Cód.<br>Artículo            | <u>Artículo</u> | Sinónimo | Atributos        | Familia                                                            | SubFamilia                     | Clase                                   | SubClase     | Unidad              | Variante      | Unidad<br>Variante | Color     |
| •             | 1828                        | NOTEBOOK        | Q        | Q                | BIENES DE<br>TECNOLOGIAS DE LA<br>INFORMACION Y LA<br>COMUNICACION | INFRAESTRUCTURA<br>TECNOLOGICA | EQUIPOS<br>INFORMATICOS Y<br>ACCESORIOS | COMPUTADORAS | UNIDAD 🔻            | CONFIGURACION |                    | Ninguno 👻 |
| Resu<br>Total | ltados Encon<br>de Páginas: | trados: 1<br>1  |          | Visual<br>Pagina | izando: 1 a 1<br>a Actual: 1                                       |                                |                                         | 50           | líneas por página 🧲 |               |                    |           |

Si hace clic en el icono color naranja expande el nivel para obtener más detalle del artículo

4. Si el listado que obtuvo es muy extenso será organizado en varias páginas, si se traslada al final del mismo podrá encontrar los siguientes controles que le permitirán navegar entre esas páginas:

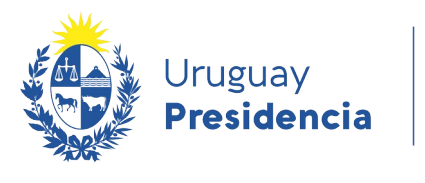

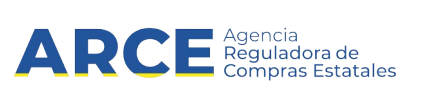

| 50 |    |   | Result | ados p | or Pág | gina | ←_ |    |    |    |    |   |    |   |
|----|----|---|--------|--------|--------|------|----|----|----|----|----|---|----|---|
| K  | << | < | 20     | 21     | 22     | 23   | 24 | 25 | 26 | 27 | 28 | > | >> | × |

| Botón | Descripción                                                                                   |
|-------|-----------------------------------------------------------------------------------------------|
| K     | Va a la página 1.                                                                             |
| <<    | Va 2 páginas antes de la actual, en este caso iría a la página 22 (porque 24 es la actual).   |
| <     | Va a la página anterior.                                                                      |
| X     | Va a la última página aunque no esté a la vista.                                              |
| >>    | Va 2 páginas después de la actual, en este caso iría a la página 26 (porque 24 es la actual). |
|       | Va a la página siguiente.                                                                     |
| 24    | Muestra la página actual.                                                                     |

- 5. Si quiere descargar el listado obtenido a una planilla Excel, haga clic en la opción **Descargar** formato Excel (xls).
- 6. Si quiere visualizar los códigos del catálogo para el listado actual, seleccione la casilla:

## Ver Códigos del Catálogo: